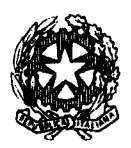

### TRIBUNALE ORDINARIO DI NAPOLI NORD

### UFFICIO DI PRESIDENZA

#### segreteria 081-9794220-221 fax 081-9794359

email : presidenza.tribunale.napolinord@giustizia.it

N°2798/0/Sculf

Aversa, 30/5/2011

OGGETTO: Istanze liquidazione Spese di Giustizia On line

Al Sig. Presidente del Consiglio dell'Ordine degli Avvocati di Napoli Nord

### Ai Sigg. ri Presidenti di tutti gli Ordini e Collegi Professionali

In riferimento all'oggetto e facendo seguito a pregressa corrispondenza con la quale sono state indicate le direttive dell'Ufficio in ossequio, tra l'altro, a quelle ministeriali relative alle procedure di liquidazione delle spese di giustizia, si ritiene necessario evidenziare che le richieste di liquidazioni delle spese e di onorari devono essere assolutamente effettuate anche *on line* tramite la piattaforma ministeriale SIAMM.

All'uopo, nell'evidenziare che il registro di cancelleria Mod.1ASG (spese a carico dell'Erario) è gestito esclusivamente in via informatica attraverso la suindicata piattaforma, l'assenza della richiesta di liquidazione formulata all'interno del suddetto registro (*on line*) impedirà il pagamento delle relative spettanze.

Nel ringraziare, sin d'ora, per l'attenzione che si vorrà prestare ed al fine di consentire la massima collaborazione con la cancelleria, si allegano al riguardo direttive dell'ufficio e "vademecum" per il corretto inserimento delle istanze corredate dalla documentazione a suo supporto.

IL PRESIDENTE DEL TRIBUNALE IL DIRIGENTE AMMINISTRATIVO DR.SSA ELISABETTA GARZO **DR.FABIO IAPPELLI** Lebio Lepella

### Spese di Giustizia – Preparazione ed Invio Istanza di Liquidazione On Line – SETTORE PENALE e SETTORE CIVILE

Gentile Beneficiario,

per inviare l'istanza di liquidazione sarà necessario:

• Registrarsi alla piattaforma siamm attraverso l'indirizzo <u>https://lsg.giustizia.it</u>. Al primo accesso sarà necessario cliccare su "*Se è il primo accesso registrarsi qui*", verrà richiesto l'inserimento dei dati anagrafici, dei dati fiscali, dell'IBAN su cui effettuare i versamenti e l'indicazione di un indirizzo di posta elettronica certificata; <u>al fine di evitare problematiche di natura contabile si chiede di prestare molta attenzione nell'inserimento dei dati fiscali</u>, in caso di dubbi contattare l'Ufficio Spese di Giustizia.

Effettuata la registrazione si verrà in possesso di una username ed una password con le quali poter accedere alla piattaforma siamm.

• Effettuata la registrazione potrà inserire l'Istanza on Line accedendo alla Sua HOME – PAGE SIAMM (si consiglia di utilizzare internet explorer) e cliccare sulla funzione "CREA ISTANZA".

L'inserimento delle voci contrassegnate da (\*) è obbligatorio, se tralasciate il programma non Le permetterà di inserire le voci successive. Per motivi tecnici è inoltre necessario attendere un paio di secondi dalla compilazione di un campo per poter compilare quello successivo.

### DATI ANAGRAFICI DEL BENEFICIARIO E PROCEDIMENTO

La schermata sottostante indica come compilare la prima pagina, dovrà modificare solo i dati.

|                                                                                                    | TRIBUNALE                                                                                                    |      | Località ufficio (*):                      | NAPOLI NORD                            |                  |
|----------------------------------------------------------------------------------------------------|----------------------------------------------------------------------------------------------------|------|--------------------------------------------|----------------------------------------|------------------|
| Nome Magistrato :                                                                                                    | AAAAAAA                                                                                                    |      | Cognome Magistrato :                       | 8688888B                               |                  |
| Settore:                                                                                                    | Civile I 🖲 Penale                                                                                                    |      | Cancelleria :                              |                                        |                  |
| Beneficiario                                                                                                    |                                                                                                    |      |                                            |                                        |                  |
| Tipo beneficiario (*):                                                                                                    | DIFENSORE                                                                                                    | ~    | Qualifica (*):                             | DIFENSORE PARTE AMMESSA PATROCINIO A S | PESE DELLO STATO |
| Ente pagamento:                                                                                                    | FUNZIONARIO DELEGATO                                                                                                    | ~    | Tipo pagamento:                            | ACCREDITO C/O POSTA/BANCA              | ~                |
| Data inizio incanco:(*)                                                                                                    | 01/01/2012                                                                                                    |      | Data fine incanco:(*)                      | 01/01/2013 *****                       |                  |
| Procedimento                                                                                                    |                                                                                                    |      |                                            |                                        |                  |
| Procedimento Sede Requirente(*):                                                                                                    | PROCURA DELLA REPUBBLICA DI NAPOLI I                                                                                                    | NORD | ]                                          |                                        |                  |
| Procedimento<br>Sede Requirente(*):<br>Notizie reato(*):                                                                                      | PROCURA DELLA REPUBBLICA DI NAPOLI I<br>000000 / 2000                                                                                                    | NORD | ]                                          |                                        |                  |
| Procedimento<br>Sede Requirente(*):<br>Notize reato(*):<br>Registro(*):                                                                       | PROCURA DELLA REPUBBLICA DI NAPOLI I<br>1000000 j/ 2000<br>M. 21 - REGISTRO DELLE NOTIZIE DI REAT                                                                                                    |      | Ex Pretura Procura:                        |                                        |                  |
| Procedimento<br>Sede Requirente(*);<br>Notize reato(*);<br>Registro(*);<br>Sede Giudicante(*);                                                | PROCURA DELLA REPUBBLICA DI NAPOLI I<br>000000 / 2000<br>M. 21 - REGISTRO DELLE NOTIZIE DI REAT<br>TRIBUNALE DI NAPOLI NORD                                                                                                    |      | Ex Pretura Procura:                        |                                        |                  |
| Procedimento<br>Sede Requirente(*);<br>Notize reato(*);<br>Registro(*);<br>Sede Gudicante(*);<br>Numero registro(*);                          | PROCURA DELLA REPUBBLICA DI NAPOLI I           000000         // 2000           M. 21 - REGISTRO DELLE NOTIZIE DI REAT           TRIBUNALE DI NAPOLI NORD           000000         // 2000                                                                      |      | Ex Pretura Procura:                        |                                        |                  |
| Procedimento<br>Sede Requirente(*):<br>Notize reato(*):<br>Registro(*):<br>Sede Gudicante(*):<br>Numero registro(*):<br>Fase(*):              | PROCURA DELLA REPUBBLICA DI NAPOLI I           000000         2000           M. 21 - REGISTRO DELLE NOTIZIE DI REAT           TRIBUNALE DI NAPOLI NORD           000000         2000           000000         2000           M. 16 - REGISTRO GENERALE Y        |      | Ex Pretura Procura:<br>Ex Pretura          |                                        |                  |
| Procedimento<br>Sede Requirente(*):<br>Notize reato(*):<br>Registro(*):<br>Sede Giudicante(*):<br>Numero registro(*):<br>Fase(*):<br>Sezione: | PROCURA DELLA REPUBBLICA DI NAPOLI I           000000         // 2000           M. 21 - REGISTRO DELLE NOTIZIE DI REAT           TRIBUNALE DI NAPOLI NORD           000000         // 2000           M. 16 - REGISTRO GENERALE _           Seleziona o Digita _ |      | Ex Pretura Procura:<br>Ex Pretura Procura: |                                        |                  |

### INDICAZIONE PROCEDIMENTO E GENERALITA' ASSISTITO

Si chiede di prestare molta attenzione in fase di inserimento dei riferimenti relativi al procedimento per il quale si chiede di essere liquidati.

In particolare nella scelta dei registri di fase (SETTORE PENALE - Sede Requirente: Procura della Repubblica - N.R.G.N.R. Mod. 21; Sede Giudicante: Tribunale di Napoli Nord Mod.16 – registro generale,(fase dibattimentale) Mod 20 –(fase GIP/GUP) - segue una tabella indicante tutti i registri di fase - e dei numeri di procedimento.

| FASE PROCEDIMENTO       | REGISTRO PROCURA     | REGISTRO TRIBUNALE                                 |  |  |  |  |
|-------------------------|----------------------|----------------------------------------------------|--|--|--|--|
| G.I.P.                  | MOD. 21              | MOD. 20                                            |  |  |  |  |
| DIBATTIMENTO            | MOD. 21              | MOD. 16                                            |  |  |  |  |
| INCIDENTE DI ESECUZIONE | MOD. 35              | MOD. 32                                            |  |  |  |  |
| RIESAME                 | MOD. 21              | MOD. 17                                            |  |  |  |  |
| FASE PROCEDIMENTO       | REGISTRO TRIBUN      | ALE – settore Civile -                             |  |  |  |  |
| LAVORO                  | MOD. M 3             |                                                    |  |  |  |  |
| FALLIMENTO              | MOD. 23              |                                                    |  |  |  |  |
| SEPARAZIONI/DIVORZI     | MOD. 1/A se iscritto | MOD. 1/A se iscritto a ruolo fino a settembre 2016 |  |  |  |  |
| VOLONTARIA GIURISDIZION | E MOD. 18            | a ruolo dopo settembre 2016                        |  |  |  |  |
| ESECUZIONE MOBILIARE/IM | MOBILIARE MOD. N     | М19                                                |  |  |  |  |

Cliccare i tre "AGGIUNGI" e poi cliccare su "PARTE PROCESSUALE"->"inserisci nuova parte"; Si aprirà una maschera in cui inserire i dati anagrafici dell'imputato, la data ed il n° di ammissione la gratuito patrocinio se presente (N.B.: <u>inserire una sola volta i dati del destinatario anche se</u> successivamente non saranno visibili).

Cliccare "INDIETRO" (<u>non verrà visualizzato il nominativo inserito ma il sistema lo avrà comunque</u> <u>recepito</u>);

| Einer     106.202.4.36anc. West, lot opalia p. Hick to Address step:       File     Modifica       Visualizza     Preferiti       Strumenti     ?       *r<     * Pagina * Sicurezza * Strumenti * * *                                                                                                    | P - C Portale sistema SIAMM Statema SIAMM - Accer. 3 Richie                                                                                                    | sta Istanza   |
|----------------------------------------------------------------------------------------------------|----------------------------------------------------------------------------------------------------|---------------|
| Servizi online<br>Liquidazioni Spese di Giustizia                                                                                                    |                                                                                                    |               |
|                                                                                                    | Utente: Abritta News Guida allu                                                                                                    | 50 <u>FAQ</u> |
| tion i de grande de la companya de la companya de la | (i) A strain the processing out of the title of the property of the probability of the property of the probability of the property of the property of the p |               |
| Modifica Annulia Semeralità Cod Fiscale/Partit<br>CCC AAAAA<br>Indietro                                                                                                    | ta Iva Indifitzzo TIPOLOGIA Associa Imputato alla richiesta<br>Persona física ()<br>Inserisci nuova Parte                                                                                                    |               |
|                                                                                                    |                                                                                                    |               |
| http://10.6.202.4/IstanzaWeb/IstanzaPages/Richiestalstanza.aspx                                                                                                    |                                                                                                    | * 150% -      |

### ALLEGATI

A questo punto sarà necessario "inserire la documentazione aggiuntiva" che dovrà comprendere i seguenti allegati, tutti in un solo file formato PDF:

- 1. Istanza di liquidazione;
- 2. Nota spese;

### **INSERIMENTO VOCI DI SPESA/ONORARIO**

Per poter procedere all'inserimento delle voci di spesa di cui si chiede la liquidazione digitare "INDIETRO". Si tornerà alla pagina principale in cui bisognerà selezionare la voce "SPESE/ONORARIO" e selezionare la tipologia di spesa della quale si chiede la liquidazione. Selezionare "INSERISCI DETTAGLI", verrà visualizzata una nuova maschera nella quale inserire gli importi. CLICCARE REGISTRA DATI" e proseguire con l'inserimento del codice di sicurezza, cliccare invio.

Verrà visualizzata la dicitura "Richiesta effettuata con successo!" ma ATTENZIONE l'istanza

non sarà ancora stata inviata all'Ufficio Giudiziario!!!

### INVIO DELL'ISTANZA DI LIQUIDAZIONE ALL'UFFICIO GIUDIZIARIO

Una volta terminato l'inserimento dell'istanza di liquidazione bisognerà aprire "(RICERCA) ISTANZE ON LINE".

<u>ATTENZIONE</u>: L'istanza appena inserita risulterà' "<u>ATTIVA</u>" ma, PER INVIARLA ALL'UFFICIO BISOGNERA' EFFETTUARE IL DOWNLOAD CLICCANDO SULL'ICONA IN BASSO A DESTRA:

| -                                    |                                |                                            |             | an an an an ann an an an an an Albert Charl Ch |             |                      |                            |                 |              |                                                                                                    |                   | 5.2                  |
|--------------------------------------|--------------------------------|--------------------------------------------|-------------|------------------------------------------------|-------------|----------------------|----------------------------|-----------------|--------------|----------------------------------------------------------------------------------------------------|-------------------|----------------------|
|                                      |                                |                                            |             |                                                |             |                      |                            |                 |              | Utente: ANTONIO VITALE                                                                                                    | Abilita News      | Guida atuso          |
| an the second second second          | ··· · · ·                      | Ricerca istanze On                         | Line i tra  | · ·                                            |             | 1 - 1 <sup>- 1</sup> | - n                        |                 |              |                                                                                                    |                   |                      |
|                                      |                                |                                            |             |                                                |             |                      |                            |                 |              |                                                                                                    |                   |                      |
| Criteri di Ricerca                   |                                |                                            |             |                                                |             |                      |                            |                 |              |                                                                                                    |                   |                      |
| Tipologia ufficio:                   | Seleziona o Dig                | 5#2 V                                      |             |                                                |             | Località u           | fficio:                    |                 | Seleziona    | Digita 🗸                                                                                                    |                   |                      |
| Data inizio invio:                   |                                | ~~~                                        |             |                                                |             | Data fine            | invio:                     |                 | [].          | and the second second se |                   |                      |
| N.ro fattura/N.ro Richiesta :        |                                |                                            |             |                                                |             | N.ro istar           | nza Web :                  |                 |              |                                                                                                    |                   |                      |
| Cognome Parte Processuale :          | έτετε                          |                                            |             |                                                |             | Nome Par             | te Processua               | ile :           |              |                                                                                                    |                   |                      |
| Stato:                               | Seleziona o Dig                | e#a                                        | ~           |                                                |             |                      |                            |                 |              |                                                                                                    |                   |                      |
|                                      |                                |                                            |             |                                                |             |                      |                            |                 |              |                                                                                                    |                   |                      |
|                                      |                                |                                            |             |                                                |             | Ricer ce             |                            |                 |              |                                                                                                    |                   |                      |
|                                      |                                |                                            |             |                                                |             |                      |                            |                 |              |                                                                                                    |                   |                      |
| Situazione delle Istanze presentate: |                                |                                            |             |                                                |             |                      |                            |                 |              |                                                                                                    |                   |                      |
| Dettaglio Modifica Annulla Recupe    | ra <u>N' N'</u> F<br>Prot. Sia | <u>Tot N' Fattura/N'</u><br>mm Richiesta D | estinazione | Data<br>Presentazione                          | State       | importo<br>Istanza   | importo<br>Provv.<br>Lordo | Provv.<br>Netto | Settore Note | Procedimento                                                                                                    | Motivo<br>Rifluto | Parti<br>Processuali |
|                                      |                                |                                            |             |                                                |             |                      |                            |                 |              | NR: 011111/2012 - M. 21 - REGISTRO                                                                                                    |                   |                      |
|                                      | W11133                         | T                                          | RIBUNALE DI | 23/09/2015                                     | IN          | 1020                 |                            |                 | PENALE       | DELLA REPUBBLICA DI NAPOLI NORD                                                                                                    | 5                 |                      |
| · / á                                |                                | N                                          | APOLI NORD  |                                                | VALIDAZIONE |                      |                            |                 |              | RG: 022222/2013 . M. 16 . REGISTRO                                                                                                    |                   |                      |
| 2 Z Ó                                |                                |                                            |             |                                                | -           |                      |                            |                 |              |                                                                                                    |                   |                      |

<u>PER LA VALIDAZIONE DELL'ISTANZA</u>: Inviare l'istanza elaborata in formato PDF seguente indirizzo: <u>istanzaweb.siamm@giustiziacert.it</u>., dalla PEC con la quale ci si è registrati – <u>ATTENZIONE il sistema respingerà le richieste di validazione con allegati pdf</u> contenenti la scansione del pdf stampato.

Informazioni e assistenza Siamm

Mail: supporto.siamm@giustizia.it

Tel. 06.90289117

Fax. 06.68188430

A questo punto riaprendo nuovamente "ISTANZE ON LINE lo stato della richiesta sarà IN VALIDAZIONE " e l'icona dell'allegato avrà la freccia BLU

# **ATTENZIONE**

### PER IL SETTORE PENALE

COPIA DELL'ISTANZA ON LINE (pdf dell'istanza caricata al siamm v.screenshot) DEVE ESSERE DEPOSITATA in cancelleria unitamente all'istanza di liquidazione cartacea e alla documentazione necessaria

Nel caso in cui il decreto di liquidazione sia già stato emesso, l'istanza On Line sarà depositata presso:

- La cancelleria che si occupa delle notifiche del decreto di liquidazione (sig Amodio) situata al 1° piano del Tribunale, se il decreto non è ancora esecutivo
- L'Ufficio SPESE DI GIUSTIZIA, situato al 2° piano, se il decreto è divenuto esecutivo e il relativo fascicolo risulta già trasmesso trasmesso all'ufficio spese di giustizia.

### PER IL SETTORE CIVILE

<u>COPIA DELL'ISTANZA ON LINE (pdf dell'istanza caricata al siamm v.screenshot)</u> <u>dovrà essere caricata al PCT, unitamente all'istanza di liquidazione, alla nota spese e</u> <u>alla documentazione necessaria per la liquidazione del compenso</u>

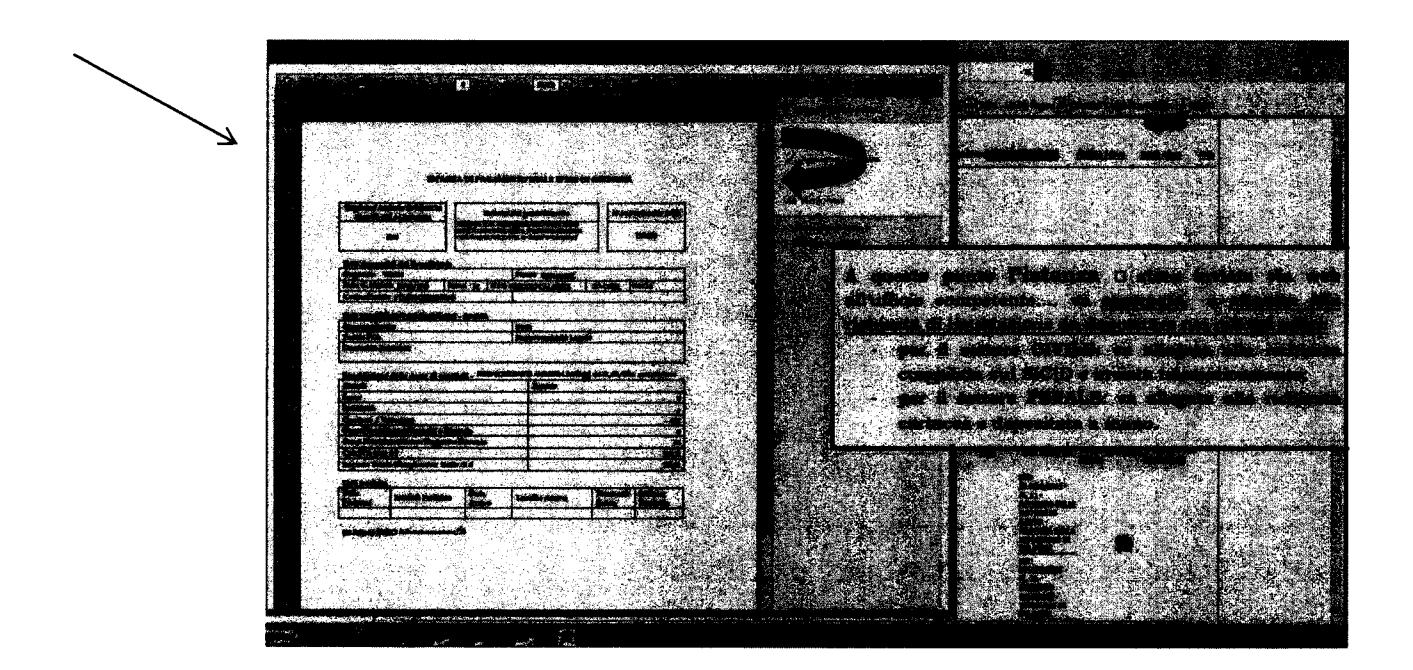

## EMISSIONE FATTURA ELETTRONICA

SARA' POSSIBILE EMETTERE LA FATTURA ELETTRONICA SOLO DOPO CHE L'UFFICIO SPESE DI GIUSTIZIA AVRA' LAVORATO L'ISTANZA SIAMM, e precisamente dopo che l'utente avrà ricevuto una pec dal sistema con cui gli verrà comunicato il cambiamento di stato dell'istanza in <u>PROVVEDIMENTO LORDO</u> <u>ESECUTIVO, sarà, inoltre, visibile il numero protocollo SIAMM (</u> <u>numero non preceduto dal simbolo W ma formato solo da caratteri</u> <u>numerici es 00111/19) che dovrà essere indicato necessariamente in</u> <u>Fattura</u>

## Monitoraggio e fatturazione liquidazioni

Il beneficiario di pagamenti in materia di spese anticipate dall'erario attraverso l'uso della piattaforma Ministeriale Siamm, potrà monitorare autonomamente l'iter delle istanze rivolte al Tribunale di Napoli Nord

Accedendo all'account -> istanze on-line-> stato: (dal menu a tendina) selezionare lo"STATO".

|                           |                                | ······································ |  |  |
|---------------------------|--------------------------------|----------------------------------------|--|--|
| ATTIVO                    | non è stato effettuato il      | l'istanza non è visibile               |  |  |
|                           | download dol ndf               | dall'Ilfficia Ciudiziazia              |  |  |
|                           | uowinoau uei pui               | uali Ullicio Giudiziario               |  |  |
| IN VALIDAZIONE            | in attesa della validazione    | l'istanza è visibile all'Ufficio       |  |  |
|                           | telematica                     |                                        |  |  |
|                           |                                |                                        |  |  |
| ATTESA DI PRESO IN CARICO | istanza validata               | visibile all'Ufficio                   |  |  |
| PRESO IN CARICO           | istanza lavorata dall'Ufficio  | inviata al Giudice                     |  |  |
| PROVVEDIMENTO LORDO       | decreto di liquidazione        | da notificare                          |  |  |
| EMESSO                    | emesso                         |                                        |  |  |
| PROVVEDIMENTO LORDO       | decorsi i termini per          | da fatturare                           |  |  |
| ESECUTIVO                 | l' opposizione al decreto      |                                        |  |  |
| PROVVEDIMENTO NETTO       | depositata la fattura          | registrata dall'Ufficio                |  |  |
| EMESSO                    | •                              |                                        |  |  |
| PROVVEDIMENTO NETTO       | disposto il pagamento dal      | pagamento eseguito                     |  |  |
| PAGATO                    | Funzionario Delegato           |                                        |  |  |
| RIFIUTATO                 | istanza rifiutata dall'Ufficio | leggere la motivazione                 |  |  |
| <b>DECRETO OPPOSTO</b>    | opposizione al decrete di      | attendere l'esite                      |  |  |
|                           | opposizione al decreto ul      | attenuerer esito                       |  |  |
|                           | liquidazione                   | dell'opposizione                       |  |  |
|                           |                                |                                        |  |  |

Il beneficiario potrà, altresì, verificare se è possibile depositare la fattura anche visualizzando lo stato della liquidazione direttamente dal Suo account.

Accedere al proprio account -> dalla toolbar selezionare "istanze on-line"-> stato: (dal menu a tendina) provvedimento lordo esecutivo-> ricerca.

Verrà visualizzato l'elenco dei procedimenti per i quali è possibile emettere la fattura elettronica.

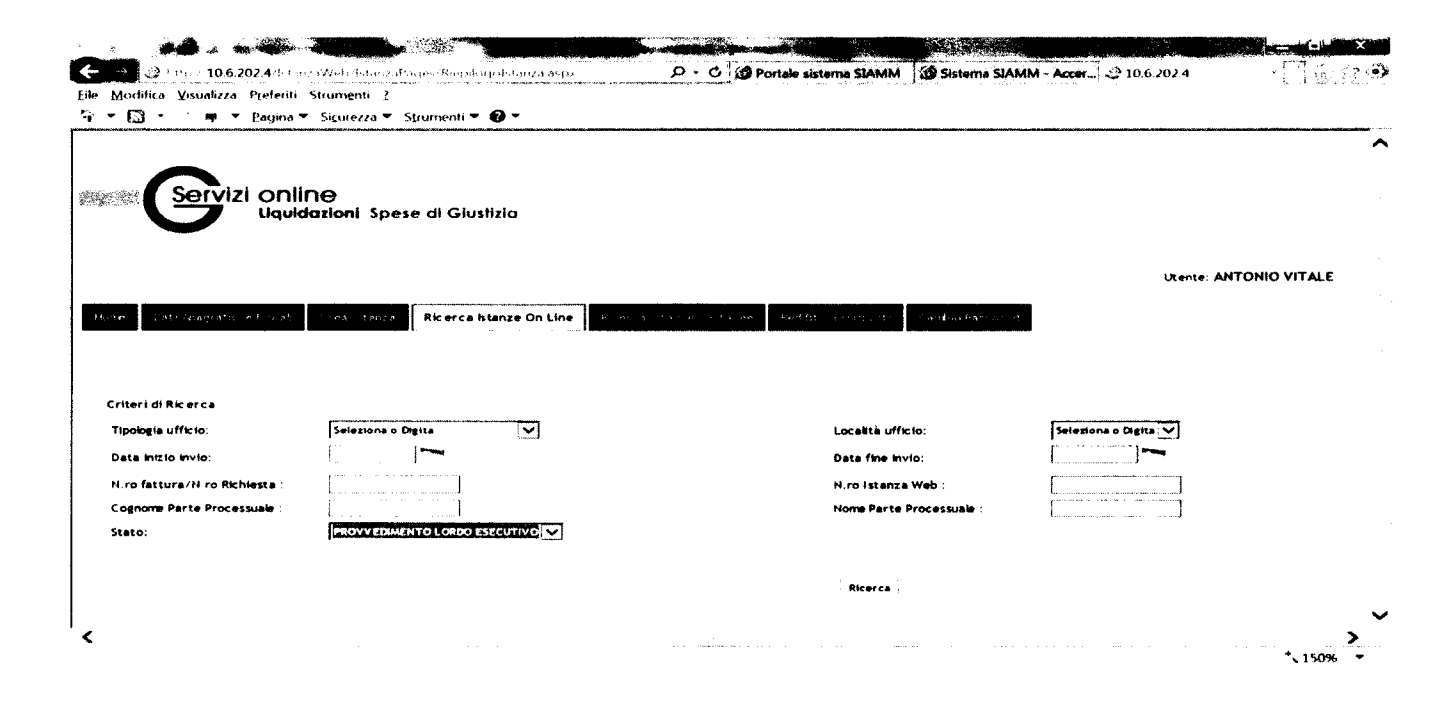

## **ATTENZIONE**

### Non è possibile utilizzare il SIAMM per l'invio della fattura.

La Finanziaria 2008 ha stabilito che la trasmissione delle fatture elettroniche destinate all'amministrazione dello Stato deve essere effettuata attraverso il Sistema di Interscambio (SdI). Per inviare al Sistema di interscambio i file FatturaPA, sono necessarie alcune operazioni che sono definite nel Decreto Ministeriale 3 aprile 2013, numero 55.

## CODICE UNIVOCO DI UFFICIO: VLKYXB C.F. : 90035690610

# FATTURA ELETTRONICA (lavoro autonomo) Si prega di prestare particolare attenzione nella compilazione principalmente alle voci evidenziate.

## Dati relativi alla trasmissione

- □ Identificativo del trasmittente: xxxxxxxxxxxxxx
- Formato Trasmissione: SDI(codice fornito dallo SDI)
- Codice Amministrazione destinataria: VLKYXB (codice IPA)
- Telefono del trasmittente:

# Dati del cedente / prestatore

### Dati anagrafici

- Denominazione(ATTENZIONE: compilare solo per persone giuridiche e studi associati): x
- □ Nome: xxxxxx
- LI Cognome: xxxxxxx
- □ Titolo: xxxxxxx
- Albo professionale di appartenenza: Ordine degli Avvocati di Napoli
- Provincia di competenza dell'Albo: NA
- U Data iscrizione all'Albo: 0000-00-00 (anno-mese-giorno)
- □ Regime fiscale:

## Dati della sede

- 🗆 Indirizzo: xxxxxxxxxxxx
- □ CAP: **81031**
- □ Comune: Aversa
- Provincia: CE
- 🗆 Nazione: IT

## Recapiti

Telefono: xxxxxxxxxx

## Dati del cessionario / committente Dati anagrafici

- □ Codice Fiscale: 90035690610
- Denominazione: Tribunale Ordinario di Napoli Nord

## Dati della sede

- Indirizzo: P.zza Trieste e Trento
- D Numero civico: 1
- □ CAP: **81031**
- 🗆 Comune: Aversa
- 🗆 Provincia: CE
- 🗆 Nazione: IT

## Dati generali del documento

- Tipologia documento:
- □ Valuta importi: EUR
- Data documento: 2014-10-10 (10 Ottobre 2014)
- Numero documento:
- □ Importo totale documento: xxxx,xx (Importo al Iordo delle ritenute)
- □ Arrotondamento su Importo totale documento: 0.00

### Ritenuta

- Tipologia ritenuta:
- RT01 (ritenuta persone fisiche)
- o RT02 (ritenute persone giuridiche per studi associati)
- □ Importo ritenuta:
- □ Aliquota ritenuta (%): 20.00
- L Causale di pagamento: A (decodifica come da modello 770S)
- □ **REGIME FISCALE AGEVOLATO** (es.contribuenti minimi- forfettario) indicare: riferimento normativo inserire campo Bollo 2.00 €

## Cassa previdenziale

 Tipologia cassa previdenziale: TC01 (Cassa Nazionale Previdenza e Assistenza Avvocati e Procuratori legali)

- □ Aliquota contributo cassa (%): 4.00
- Importo contributo cassa:
- Imponibile previdenziale: (onorario + eventuali spese forfettarie e spese imponibili)
- □ Aliquota IVA applicata: 22.00

# Dati relativi alle linee di dettaglio della fornitura

### Nr. linea: 1

- Descrizione bene/servizio: (indicare estremi procedimento E NUMERO PROT SIAMM)
- Quantità: 1.00
- Valore unitario: onorario
- □ Valore totale: onorario
- □ IVA (%): **22.00**

# Dati di riepilogo per aliquota IVA e natura

- □ Aliquota IVA (%): **22.00**
- □ Totale imponibile/importo:
- Totale imposta:
- ESIGIBILITA' IVA:

# Dati relativi al pagamento

Condizioni di pagamento: TP02 (pagamento completo)

### Dettaglio pagamento

o Modalità: MP05 (bonifico)

 $\circ\,$  Importo: (indicare importo al netto delle ritenute) (ONORARIO+SPESE GENERALI, SE DOVUTE, + CPA – R.A.

- $\circ~$  Istituto finanziario:
- $\circ~$  Codice IBAN:

## TRIBUNALE DI NAPOLI NORD CODICE UNIVOCO DI UFFICIO: VLKYXB C.F. : 90035690610

# AVVISO

### PER TUTTI GLI UTENTI CHE EMETTONO LA FATTURA ELETTRONICA

Al fine e nell'interesse di tutta l'utenza che si avvale della fatturazione elettronica, si comunica che per problemi organizzativi, a partire dal 01 Novembre 2017 è obbligatorio inserire nella Linea 1 (Dati relativi alle linee di dettaglio della fornitura), oppure nella Causale (Dati Generali del documento):

a) Numero protocollo SIAMM relativo all'istanza inserita sul portale lsg.giustizia.it.b) Numero del procedimento (es. RG-RG Gip-RNR);

Inoltre

1) Prima di emettere la fattura, accertarsi che il provvedimento sia divenuto ESECUTIVO e seguire le varie fasi del pagamento attraverso la Piattaforma Ministeriale SIAMM (iscriversi come da istruzioni pubblicate su questo sito);

2) Indicare il campo bollo di € 2 in caso di Regime Forfettario;

3) NON emettere la Nota di Credito per fatture che sono state RIFIUTATE, ma semplicemente riemettere la fattura con le correzioni suggerite dall'ufficio, La Nota di Credito va emessa solo su richiesta dell'Ufficio e nella causale deve sempre essere indicato il numero della fattura che si intende annullare;

4) Si consiglia, inoltre, di leggere attentamente i decreti notificati e laddove si liquida una somma derivante da un calcolo di dettaglio, verificarne la correttezza.

I dati e gli allegati sopra richiesti, permettono una più rapida ed efficace accettazione delle fatture, evita il rifiuto delle stesse (spesso costoso per l'utenza) e permette l'abbinamento inequivocabile con il procedimento.

# L'Ufficio, pertanto, in mancanza di quanto sopra si troverà costretto al RIFIUTO della fattura.

Ci si augura la collaborazione di tutti per il miglioramento del servizio.

## PER TUTTE LE INFORMAZIONI RIVOLGERSI DIRETTAMENTE ALL'UFFICIO SPESE DI GIUSTIZIA TEL. 081.9794258/304/504

## CODICE UNIVOCO DI UFFICIO: VLKYXB C.F. : 90035690610